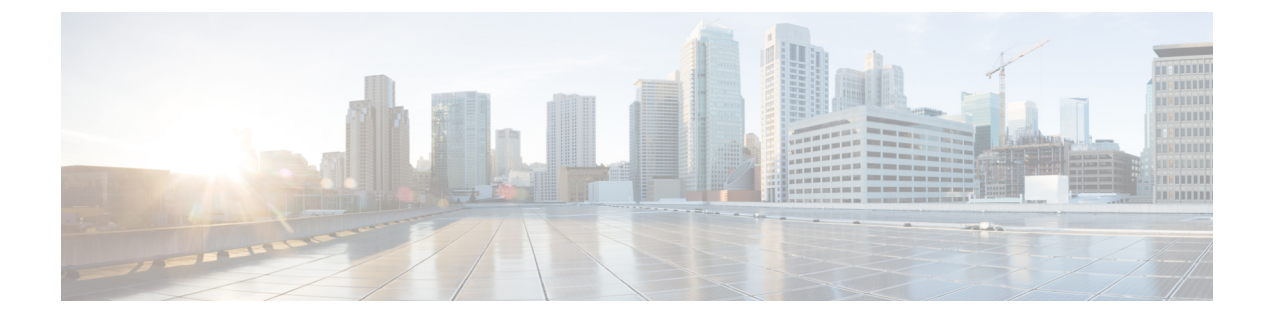

## **Configuring WLC**

- Configure the WLC for NAT, page 1
- Configuring the Time Zone, page 2
- Configuring SNMP, page 3
- Configuring Wireless User Authentication, page 7

## **Configure the WLC for NAT**

The Internet edge firewall translates the IP address of the WLC management interface in the DMZ to a publicly reachable IP address so Cisco Aironet 1815 Teleworker Access Point at teleworker locations can reach the WLC. However, in order for the Cisco Aironet 1815T(Teleworker) Access Point to communicate with the WLC, the publicly reachable address must also be configured on the WLC management interface.

To configure the WLC for NAT, perform the following steps:

- **Step 1** In **Controller** > **Interfaces**, click the management interface.
- **Step 2** Select Enable NAT Address.
- **Step 3** In the NAT IP Address box, enter the publicly reachable IP address, and then click Apply. (Example: 172.16.130.20)

**Note** The NAT IP Address must be the external, globally unique IP address that the Wireless LAN Controller displays on the Internet. This allows the WLC to place this IP address into the CAPWAP discovery response packet prior to encryption. The address shown here is an RFC-1918, private IP address and is used in this guide only for documentation purposes.

| սիսիս                                       |                                                               |                                         |                                  |                               |            | Sa <u>v</u> e Cor | nfiguration   <u>P</u> ing   Lo | gout   <u>R</u> efresh |  |
|---------------------------------------------|---------------------------------------------------------------|-----------------------------------------|----------------------------------|-------------------------------|------------|-------------------|---------------------------------|------------------------|--|
| cisco                                       | MONITOR WLANS                                                 | CONTROLLER                              | WIRELESS                         | SECURITY                      | MANAGEMENT | COMMANDS          | HELP FEEDBACK                   |                        |  |
| Controller                                  | Interfaces > Edit                                             |                                         |                                  |                               |            |                   | < Back                          | Apply                  |  |
| General<br>Inventory                        | General Informat                                              | ion                                     |                                  |                               |            |                   |                                 |                        |  |
| Interfaces<br>Interface Groups<br>Multicast | Interface Name<br>MAC Address                                 | manag<br>d0:d0:                         | ement<br>fd:1f:59:e0             |                               |            |                   |                                 |                        |  |
| Network Routes                              | Configuration                                                 | 20.05                                   |                                  |                               |            |                   |                                 |                        |  |
| <ul> <li>Mobility Management</li> </ul>     | Quarantine<br>Quarantine Vlan Id                              | 0                                       |                                  |                               |            |                   |                                 |                        |  |
| Ports NTP                                   | NAT Address                                                   |                                         |                                  |                               |            |                   |                                 |                        |  |
| ▶ CDP                                       | Enable NAT Address                                            | V                                       |                                  |                               |            |                   |                                 |                        |  |
| Advanced                                    | NAT IP Address                                                | 172.16.13                               | 0.20                             |                               |            |                   |                                 |                        |  |
|                                             | Interface Address                                             | 5                                       |                                  |                               |            |                   |                                 |                        |  |
|                                             | VLAN Identifier                                               |                                         | 0                                |                               |            |                   |                                 |                        |  |
|                                             | IP Address                                                    |                                         | 192.168.19.20                    |                               |            |                   |                                 |                        |  |
|                                             | Netmask                                                       |                                         | 255.255.255.0                    |                               |            |                   |                                 |                        |  |
|                                             | Gateway                                                       |                                         | 192.168.19.1                     |                               |            |                   |                                 |                        |  |
|                                             | Physical Information                                          |                                         |                                  |                               |            |                   |                                 |                        |  |
|                                             | Port Number                                                   |                                         | 1                                |                               |            |                   |                                 |                        |  |
|                                             | Backup Port                                                   |                                         | 0                                |                               |            |                   |                                 |                        |  |
|                                             | Active Port                                                   |                                         | 1                                |                               |            |                   |                                 |                        |  |
|                                             | Enable Dynamic AP                                             | Management [                            | 7                                |                               |            |                   |                                 |                        |  |
|                                             | DHCP Information                                              | n                                       |                                  |                               |            |                   |                                 |                        |  |
|                                             | Primary DHCP Serve                                            | er.                                     | 10.4.48.10                       |                               |            |                   |                                 |                        |  |
|                                             | Secondary DHCP Se                                             | rver                                    | 0.0.0.0                          |                               |            |                   |                                 |                        |  |
|                                             | Access Control Lis                                            | st                                      |                                  |                               |            |                   |                                 |                        |  |
|                                             | ACL Name                                                      |                                         | none 👻                           |                               |            |                   |                                 |                        |  |
|                                             | Note: Changing the Int<br>temporarily disabled an<br>clients. | erface parameters<br>nd thus may result | causes the WL<br>in loss of conn | ANs to be<br>ectivity for son | ne         |                   |                                 |                        |  |

## **Configuring the Time Zone**

To configure the time zone, perform the following steps:

- **Step 1** Navigate to **Commands** > **Set Time**.
- **Step 2** In the Location list, choose the time zone that corresponds to the location of the WLC.
- Step 3 Click Set Timezone.

| uluilu<br>cisco                        | MONITOR             | <u>W</u> LANs | CONTROLLER            | WIRELESS       | SECURITY       | MANAGEMENT       | Sa <u>v</u> e Cor<br>C <u>Q</u> MMANDS | nfiguration<br>HELP | <u>Ping</u> Logout <u>R</u> efres<br><u>F</u> EEDBACK | h |
|----------------------------------------|---------------------|---------------|-----------------------|----------------|----------------|------------------|----------------------------------------|---------------------|-------------------------------------------------------|---|
| Commands                               | Set Time            |               |                       |                |                |                  | Set                                    | Date and            | Time Set Timezone                                     | 1 |
| Download File<br>Upload File<br>Reboot | Current Tir<br>Date | me 1          | Tue May 31 11:07      | 7:38 2011      |                |                  |                                        |                     |                                                       |   |
| Config Boot                            |                     |               | Month                 |                | Мау            | •                |                                        |                     |                                                       |   |
| P Scheduled Repool                     |                     |               | Day                   |                | 31 👻           |                  |                                        |                     |                                                       |   |
| Default                                |                     |               | Year                  |                | 2011           |                  |                                        |                     |                                                       |   |
| Set Time                               |                     |               |                       |                |                |                  |                                        |                     |                                                       |   |
| Login Banner                           | Time                |               |                       |                |                |                  |                                        | -                   |                                                       |   |
|                                        |                     |               | Hour                  |                | 11 👻           |                  |                                        |                     |                                                       |   |
|                                        |                     |               | Minutes               |                | 7              |                  |                                        |                     |                                                       |   |
|                                        |                     |               | Seconds               |                | 38             |                  |                                        |                     |                                                       |   |
|                                        | Timezone            |               |                       |                |                |                  |                                        |                     |                                                       |   |
|                                        |                     |               | Delta                 |                | hours 0        | mins 0           |                                        |                     |                                                       |   |
|                                        |                     |               | Location <sup>1</sup> | (GMT           | -8:00) Pacific | Time (US and Can | ada) 🗸                                 | -                   |                                                       |   |
|                                        |                     |               |                       |                |                |                  |                                        |                     |                                                       |   |
|                                        | Foot Notes          | 5             |                       |                |                |                  |                                        |                     |                                                       |   |
|                                        | 1. Automatica       | ally sets da  | ylight savings tim    | ne where used. |                |                  |                                        |                     |                                                       |   |

# **Configuring SNMP**

To configure SNMP, perform the following tasks:

- **Step 1** In **Management** > **SNMP** > **Communities**, click **New**.
- Step 2 Enter the Community Name. (Example: cisco)
- **Step 3** Enter the IP Address. (Example: 10.4.48.0)
- Step 4 Enter the IP Mask. (Example: 255.255.255.0)
- **Step 5** In the **Status** list, choose **Enable**, and then click **Apply**.

| ، بايتان                                                                                                    |                                                                  |                                                                |          |          |            | Sa <u>v</u> e Cor | nfiguration   <u>P</u> ing   Log | out   <u>R</u> efresh |
|----------------------------------------------------------------------------------------------------|------------------------------------------------------------------|----------------------------------------------------------------|----------|----------|------------|-------------------|----------------------------------|-----------------------|
| CISCO                                                                                                    | MONITOR WLANS                                                    | <u>C</u> ONTROLLER                                             | WIRELESS | SECURITY | MANAGEMENT | C <u>O</u> MMANDS | HELP <u>F</u> EEDBACK            |                       |
| Management                                                                                                    | SNMP v1 / v2c Co                                                 | ommunity > Ne                                                  | W        |          |            |                   | < Back                           | Apply                 |
| Summary<br>SIMP<br>General<br>SIMP V3 Users<br>Communities<br>Trap Receivers<br>Trap Controls<br>Trap Logs<br>HTTP-HTTPS<br>Telnet-SSH<br>Serial Port<br>Local Management<br>Users<br>User Sessions<br>Logs<br>Mgmt Via Wireless<br>Software Activation<br>Tech Support | Community Name<br>IP Address<br>IP Mask<br>Access Mode<br>Status | cisco<br>10.4.48.0<br>255.255.255.0<br>Read Only •<br>Enable • |          |          |            |                   |                                  |                       |

- **Step 6** In **Management** > **SNMP** > **Communities**, click **New**.
- **Step 7** Enter the Community Name. (Example: cisco123)
- **Step 8** Enter the **IP Address**. (Example: 10.4.48.0)
- Step 9 Enter the IP Mask. (Example: 255.255.255.0)
- Step 10 In the Access Mode list, choose Read/Write.
- Step 11 In the Status list, choose Enable, and then click Apply.

|                                                                                                    |                                                               |        |                                                                    |          |          |            | Save Cor          | nfiguration   <u>P</u> ing | Logout   <u>R</u> efresh |
|----------------------------------------------------------------------------------------------------|---------------------------------------------------------------|--------|--------------------------------------------------------------------|----------|----------|------------|-------------------|----------------------------|--------------------------|
| CISCO                                                                                                    | MONITOR W                                                     | VLANs  | CONTROLLER                                                         | WIRELESS | SECURITY | MANAGEMENT | C <u>O</u> MMANDS | HELP FEEDBAC               | к                        |
| Management                                                                                                    | SNMP v1 / v                                                   | /2c Co | ommunity > N                                                       | ew       |          |            |                   | < Back                     | Apply                    |
| Summary<br>SNMP<br>General<br>SNMP V3 Users<br>Communities<br>Trap Receivers<br>Trap Controls<br>Trap Logs<br>HTTP-HTTPS<br>Telnet-SSH<br>Serial Port<br>Local Management<br>USers<br>USer Sessions<br>Logs<br>Mgmt Via Wireless<br>Software Activation<br>Tech Support | Community I<br>IP Address<br>IP Mask<br>Access Mode<br>Status | Name : | cisco123<br>10.4.48.0<br>255.255.255.0<br>Read/Write •<br>Enable • |          |          |            |                   |                            |                          |
|                                                                                                    |                                                               |        |                                                                    |          |          |            |                   |                            |                          |

- Step 12 Navigate to Management > SNMP > Communities.
- **Step 13** Point to the blue box for the public community, and then click **Remove**.
- Step 14 On the "Are you sure you want to delete?" message, click OK .
- **Step 15** Repeat Step 13 and Step 14 for the private community.

| .ı ı.ı ı.<br>cısco        | MONITOR WLANS     | CONTROLLER | WIRELESS   | SECURITY   | MANAGEMEN  | Sa <u>v</u> e Co<br>F C <u>O</u> MMANDS | nfiguration   Pin<br>HELP FEEDI | g   Logout   <u>R</u> efresh<br>BACK |
|---------------------------|-------------------|------------|------------|------------|------------|-----------------------------------------|---------------------------------|--------------------------------------|
| Management                | SNMP v1 / v2c Cor | nmunity    |            |            |            |                                         |                                 | New                                  |
| Summary                   |                   |            |            |            |            |                                         |                                 |                                      |
| ▼ SNMP                    | Community Name    |            | IP Address | IP Mask    | Access     | Mode Statu                              | 5                               |                                      |
| General                   | cisco             |            | 10.4.48.0  | 255.255.25 | 5.0 Read-O | nly Enable                              |                                 |                                      |
| SNMP V3 Users             | cisco123          |            | 10.4.48.0  | 255.255.25 | 5.0 Read-W | rite Enable                             |                                 |                                      |
| Trap Receivers            |                   |            |            |            |            |                                         |                                 |                                      |
| Trap Controls             |                   |            |            |            |            |                                         |                                 |                                      |
|                           |                   |            |            |            |            |                                         |                                 |                                      |
| Telnet-SSH                |                   |            |            |            |            |                                         |                                 |                                      |
| Serial Port               |                   |            |            |            |            |                                         |                                 |                                      |
| Local Management<br>Users |                   |            |            |            |            |                                         |                                 |                                      |
| User Sessions             |                   |            |            |            |            |                                         |                                 |                                      |
| ▶ Logs                    |                   |            |            |            |            |                                         |                                 |                                      |
| Mgmt Via Wireless         |                   |            |            |            |            |                                         |                                 |                                      |
| ► Software Activation     |                   |            |            |            |            |                                         |                                 |                                      |
| Tech Support              |                   |            |            |            |            |                                         |                                 |                                      |
|                           |                   |            |            |            |            |                                         |                                 |                                      |
|                           |                   |            |            |            |            |                                         |                                 |                                      |
|                           |                   |            |            |            |            |                                         |                                 |                                      |
|                           |                   |            |            |            |            |                                         |                                 |                                      |
|                           |                   |            |            |            |            |                                         |                                 |                                      |
|                           |                   |            |            |            |            |                                         |                                 |                                      |

**Step 16** Navigate to **Management** > **SNMP** > **General** and disable SNMP v3 Mode, and click **Apply**.

#### Figure 1:

I

|                                                                                                    |                                                                    |                                                                                          |                                                        |            |          | Sa <u>v</u> e | Configuration     | Ping   L | _ogout   <u>R</u> efresh |
|----------------------------------------------------------------------------------------------------|--------------------------------------------------------------------|------------------------------------------------------------------------------------------|--------------------------------------------------------|------------|----------|---------------|-------------------|----------|--------------------------|
| cisco                                                                                                    | MONITOR                                                            | <u>W</u> LANs                                                                            | CONTROLLER                                             | WIRELESS   | SECURITY | MANAGEMENT    | C <u>O</u> MMANDS | HELP     | FEEDBACK                 |
| Management                                                                                                    | SNMP                                                               | System                                                                                   | Summary                                                |            |          |               |                   |          | Apply                    |
| Summary<br>SNMP<br>General<br>SNMP V3 Users<br>Communities<br>Trap Receivers<br>Trap Logs<br>HTTP-HTTPS<br>Telnet-SSH<br>Serial Port<br>Local Management<br>User Sessions<br>Logs<br>Mgmt Via Wireless<br>Software Activation<br>J Tech Support | Name<br>Locati<br>Conta<br>Syste<br>SNMP<br>Trap F<br>SNMP<br>SNMP | on<br>ct<br>m Descriptic<br>m Object ID<br>Port Number<br>v1 Mode<br>v2c Mode<br>v3 Mode | on Cisco C<br>1.3.6.1<br>er 161<br>Disz<br>Ena<br>Disz | Controller |          |               |                   |          |                          |

Step 17 Navigate to Management > SNMP Communities > SNMP V3 Users.
Step 18 On the right side of the default User Name, point and click the blue down arrow, and then click Remove.

1

| սիսիս                           |         |               |            |          |             | Sa <u>v</u> e C     | onfiguration      | Ping   L      | ogout   <u>R</u> efresh |
|---------------------------------|---------|---------------|------------|----------|-------------|---------------------|-------------------|---------------|-------------------------|
| CISCO                           | MONITOR | <u>W</u> LANS | CONTROLLER | WIRELESS | SECURITY    | M <u>A</u> NAGEMENT | C <u>O</u> MMANDS | HE <u>L</u> P | <u>F</u> EEDBACK        |
| Management                      | 1       | SNMP V3       | Users      |          |             |                     |                   |               | New                     |
| Summary                         |         |               |            |          |             |                     |                   |               |                         |
| ▼ SNMP                          |         | User Name     | Access     | Level Au | th Protocol | Privacy Protoco     | 4                 |               |                         |
| General<br>SNMP V3 Users        |         | default       | Readwrit   | te HM    | AC-SHA      | AES                 | Remove            | L.            |                         |
| Communities                     |         |               |            |          |             |                     |                   |               |                         |
| Trap Receivers<br>Trap Controls |         |               |            |          |             |                     |                   |               |                         |
| Trap Logs                       |         |               |            |          |             |                     |                   |               |                         |
| HTTP-HTTPS                      |         |               |            |          |             |                     |                   |               |                         |
| Telnet-SSH                      |         |               |            |          |             |                     |                   |               |                         |
| Serial Port                     |         |               |            |          |             |                     |                   |               |                         |
| Local Manager<br>Users          | nent    |               |            |          |             |                     |                   |               |                         |
| User Sessions                   |         |               |            |          |             |                     |                   |               |                         |
| Logs                            |         |               |            |          |             |                     |                   |               |                         |
| Mgmt Via Wire                   | eless   |               |            |          |             |                     |                   |               |                         |
| Software Activ                  | vation  |               |            |          |             |                     |                   |               |                         |
| Frech Support                   |         |               |            |          |             |                     |                   |               |                         |
|                                 |         |               |            |          |             |                     |                   |               |                         |

Step 19 Press OK to confirm that you are sure you want to delete, then press Save Configuration.

| սիսիս                                        |         |               |          |          |             |                | Sa <u>v</u> e Co | onfiguration      | Ping   Lo | ogout   <u>R</u> efresh |
|----------------------------------------------|---------|---------------|----------|----------|-------------|----------------|------------------|-------------------|-----------|-------------------------|
| cisco                                        | MONITOR | <u>W</u> LANs |          | WIRELESS | SECURITY    | M <u>A</u> NAG | EMENT            | C <u>O</u> MMANDS | HELP      | <u>F</u> EEDBACK        |
| Management                                   | s       | SNMP V3       | Users    |          |             |                |                  |                   |           | New                     |
| Summary                                      |         |               |          |          |             |                |                  |                   |           |                         |
| ▼ SNMP                                       |         | User Name     | Access I | evel Au  | th Protocol | Privac         | y Protoco        | 1                 |           |                         |
| General                                      |         | default       | Readwrit | e HM     | AC-SHA      | AEC            |                  | -                 |           |                         |
| Communities                                  |         |               |          |          | N           | Aessage fron   | n webpage        | r.                | 8         |                         |
| Trap Receivers<br>Trap Controls<br>Trap Logs |         |               |          |          |             | ? Ar           | re you sure      | you want to del   | ete ?     |                         |
| HTTP-HTTPS                                   |         |               |          |          |             |                |                  |                   |           |                         |
| Telnet-SSH                                   |         |               |          |          |             |                |                  |                   |           | P                       |
| Serial Port                                  |         |               |          |          |             |                |                  | ок с              | ancel     |                         |
| Local Manager<br>Users                       | nent    |               |          |          |             |                |                  |                   |           |                         |
| User Sessions                                |         |               |          |          |             |                |                  |                   |           |                         |
| Logs                                         |         |               |          |          |             |                |                  |                   |           |                         |
| Mgmt Via Wire                                | eless   |               |          |          |             |                |                  |                   |           |                         |
| Software Activ                               | vation  |               |          |          |             |                |                  |                   |           |                         |
| Frech Support                                |         |               |          |          |             |                |                  |                   |           |                         |

Note Changes to the SNMP configuration may sometimes require that the WLC be rebooted.

## **Configuring Wireless User Authentication**

- **Step 1** In Security > AAA > Radius > Authentication, click New.
- **Step 2** Enter the Server IP Address. (Example: 10.4.48.15)
- **Step 3** Enter and confirm the **Shared Secret**. (Example: SecretKey)
- Step 4 To the right of Management, clear Enable, and then click Apply.

| مانتيان                                                                                                    |                                                                                                    |                                                                                                    |                                   | Sa <u>v</u> e Configuratio | on   <u>P</u> ing   Logout   <u>R</u> efresh |
|----------------------------------------------------------------------------------------------------|----------------------------------------------------------------------------------------------------|----------------------------------------------------------------------------------------------------|-----------------------------------|----------------------------|----------------------------------------------|
| CISCO                                                                                                    | MONITOR WLANS C                                                                                                    | ONTROLLER WIRELESS                                                                                           | SECURITY MANAGEMENT               | C <u>O</u> MMANDS HELP     | <u>F</u> EEDBACK                             |
| Security                                                                                                    | RADIUS Authenticat                                                                                                    | tion Servers > New                                                                                           |                                   |                            | < Back Apply                                 |
| <ul> <li>AAA         <ul> <li>General</li> <li>RADIUS</li> <li>Authentication</li> <li>Accounting</li> <li>Falback</li> </ul> </li> <li>TACACS+         <ul> <li>LDAP</li> <li>Local Net Users</li> <li>MAC Filtering</li> <li>Disabled Clents</li> <li>User Login Policies</li> <li>Person Policies</li> <li>Local EAP</li> <li>Priority Order</li> <li>Certificate</li> <li>Access Control Lists</li> <li>Wireless Protection Policies</li> <li>Web Auth             <li>TrustSec SXP</li> <li>Advanced</li> </li></ul> </li> </ul> | Server Index (Priority)<br>Server IP Address<br>Shared Secret<br>Confirm Shared Secret<br>Key Wrap<br>Port Number<br>Server Status<br>Support for RFC 3576<br>Server Timeout<br>Network User<br>Management<br>IPSec | 1 v<br>10.4.48.15<br>ASCII v<br>(Designed fo<br>1812<br>Enabled v<br>Enabled v<br>Enable<br>Enable<br>Enable | r FIPS customers and requires a l | key wrap compliant RADI    | JS server)                                   |

- **Step 5** To the right of Management, clear **Enable**, and then click **Apply**.
- **Step 6** Enter the Server IP Address. (Example: 10.4.48.15)
- Step 7 Enter and confirm the Shared Secret, and then click Apply. (Example: SecretKey)

٦

| alada                                                                                                    |                                                                                                    |                                                                                      |                       | Sa <u>v</u> e Conf | iguration   Ping | Logout   <u>R</u> efresh |
|----------------------------------------------------------------------------------------------------|----------------------------------------------------------------------------------------------------|--------------------------------------------------------------------------------------|-----------------------|--------------------|------------------|--------------------------|
| cisco                                                                                                    | MONITOR WLANS CON                                                                                                    | TROLLER W <u>I</u> RELESS <u>S</u> ECURIT                                            | Y M <u>A</u> NAGEMENT | C <u>O</u> MMANDS  | HELP FEEDBACH    | <                        |
| Security                                                                                                    | RADIUS Accounting S                                                                                                    | ervers > New                                                                         |                       |                    | < Back           | Apply                    |
| <ul> <li>AAA         General         RADIUS         Authentication         Accounting         Fallback         TACACS+         LDAP         Local Net Users         MAC Filtering         Disabled Clients         User Login Policies         AP Policies         Password Policies         Local EAP         Priority Order         Certificate         Access Control Lists         Wireless Protection         Policies         Wireless Protection         Policies         Wireless SXP         Web Auth         TrustSec SXP         Advanced</li> </ul> | Server Index (Priority)<br>Server IP Address<br>Shared Secret Format<br>Shared Secret<br>Confirm Shared Secret<br>Port Number<br>Server Status<br>Server Timeout<br>Network User<br>IPSec | 1 •<br>10.4.48.15<br>ASCII •<br>1813<br>Enabled •<br>2 seconds<br>V Enable<br>Enable |                       |                    |                  |                          |